## Making Queries in MS Access 97

1.) For MS Access 97 users, your database should come up a window that looks something like this:

| 🔦 Microsoft Access 📃                                                    | ] ×       |
|-------------------------------------------------------------------------|-----------|
| Eile Edit <u>V</u> iew Insert <u>T</u> ools <u>W</u> indow <u>H</u> elp |           |
| □ ☞ ■ ● 집 ♥ ↓ ┗ € ダ ∽ 緊・ ฿・ ╘ 달 ▦ ▦ 巻 ┢                                 | <b>?)</b> |
|                                                                         |           |
| 🗐 area1 : Database                                                      |           |
| 🎟 Tables 🛛 🛱 Querius 🖉 Forms 🛛 📳 Reports 🖉 Macros 🛛 🐗 Modules 🔪         |           |
| SearchAreaForPublic                                                     |           |
| Design                                                                  |           |
| New                                                                     |           |
|                                                                         |           |
|                                                                         |           |
|                                                                         |           |
|                                                                         |           |
|                                                                         |           |
|                                                                         |           |
| Ready NUM                                                               |           |

2.) Select the "Forms" tab and double click on the "FormForPublic"

| Eile Edit View Insert Iools Window Help<br>□ 🗁 🖃 🚭 🗟 🂖 🐰 🖻 🖻 🚿 🕫 📅 • 💀 - 💀 - 🕒 📴 🗰 🍪 🕋 🐲 • 🕄 |
|----------------------------------------------------------------------------------------------|
| □ ☞ 🗉 魯 🖪 ♥ 👗 階 電 ダ ∽ 第・ 晶・ ‰ № Ⅲ 蕭 🐉 🗃 ⁄2・ 및 ╯                                              |
|                                                                                              |
|                                                                                              |
|                                                                                              |
| 🗐 area1 : Database                                                                           |
| III Tables 🛛 🖽 Queries 🖾 Forms 📲 Reports 🖉 Macros 🐗 Modules                                  |
| E FormForPublic                                                                              |
| Design                                                                                       |
| New                                                                                          |
|                                                                                              |
|                                                                                              |
|                                                                                              |
|                                                                                              |
|                                                                                              |
|                                                                                              |
|                                                                                              |
|                                                                                              |
|                                                                                              |

3.) You should get a screen that looks similar to this:

| Microsoft Access                                                                                                    | _ 🗆 🗵    |
|----------------------------------------------------------------------------------------------------|----------|
| Eile Edit View Insert Format Records Tools Window Help                                                                                                    |          |
| M → 🖬 🖨 🖪 🖤 👗 🛍 🛍 🚿 🕫 🚷 🛃 👬 🦻 🏹 🖓 🎦 ▽ 🛤 🕨 🚿 😭 🛅 🔚 · 👰 →                                                                                                    |          |
| /stem                                                                                                    | <b>_</b> |
| RECRD 2026 VESSLTERMS CW.CULLEN CHART 13267 AREA A                                                                                                    |          |
| CARTOCODE 0999 SNDINGCODE DEPTH 0                                                                                                    |          |
| NATIVLAT 42/09/00.00 NATIVLON 070/34/00.00 NATIVDATUM 6                                                                                                    |          |
| LAT83 42/09/00.36 LONG83 070/33/58.12 GPQUALITY Low                                                                                                    | - I      |
| LATDEC 42.1501 LONDEC 70.56614444444 GPSOURCE NA                                                                                                    | -        |
| History DESCRIPTION<br>24 NO. 116; PATROL, 703 GT,SUNK 12/30/18 BY MARINE CASUALTY; POSITION<br>ACCURACY 1-3 MILES<br>60 4/1/23<br>SURVEY REQUIREMENTS<br>NOT DETERMINED |          |
|                                                                                                    | •<br>•   |
| Form View                                                                                                    |          |

4.) Now highlight the vessel name in the blank for "VESSELTERMS" and select the circled binocular icon on the toolbar:

| P Microsoft Access                                     |                             |
|--------------------------------------------------------|-----------------------------|
| Eile Edit View Insert Format Records Tools Window Help | <u> </u>                    |
| 🔟 • 🔲 🎒 🖪 🖤 👗 🖻 🖻 🚿 🕫 😫                                | X V Ta 🔽 🛤 )* 🛪 🖻 🖬 🕯 - Q 🗸 |
| /stem                                                  |                             |
| RECRD 2026 VESSLTERMS C.W.CULLEN                       | CHART 13267 AREA A          |
| CARTOCODE 0999                                         |                             |
| •                                                      |                             |
| Form View                                              |                             |

5.) Now write the vessels name that you are interested in locating and select "Find Next":

| Find in field       | : 'VESSLTERMS'                        | ? ×                 |
|---------------------|---------------------------------------|---------------------|
| Fi <u>n</u> d What: | Michael David                         | Find Fir <u>s</u> t |
| Sea <u>r</u> ch:    | All Match Case                        | Eind Next           |
| Matc <u>h</u> :     | Whole Field Search Only Current Field | Close               |

6.) The "Find and Replace" box will still be up so you may have to close out the box to view your selection.

| Microsoft Access                                                                                                    | . 🗆 🗙  |
|----------------------------------------------------------------------------------------------------|--------|
| Eile Edit View Insert Format Records Iools Window Help                                                                                                    |        |
| M → 🔲 🖨 🖪 ♥ 🐇 🖻 🖻 🚿 🕫 🔕 🛃 🕻 💱 🋅 ▽ 🛤 🕨 M 😭 🛅 🔚 · 😰 .                                                                                                    |        |
| 8 System                                                                                                    |        |
| RECRD 2853 VESSLTERMS MICHAEL DAVID CHART 13308 AREA A   CARTOCODE 0100 SNDINGCODE 127 DEPTH 21                                                                                                    |        |
| NATIVLAT 44/07/36.77 NATIVLON 068/52/52.80 NATIVDATUM 31                                                                                                    |        |
| LAT83 44/07/36.77 LONG83 068/52/52.80 GPQUALITY High                                                                                                    |        |
| LATDEC 44.126880555556 LONDEC 68.89133333333 GPSOURCE Direct                                                                                                    |        |
| History<br>NM43/59-65 FOOT TUG MICHAEL DAVID REPORTED SUNK IN APPROX. POS.<br>LAT. 44-07-36N, LONG. 68-52-56W.<br>NM48/59-CDE ADVISED TUG MICHAEL DAVID HAS A CONTROLLING DEPTH OF 30 FEET<br>OVER WRECK.<br>H10178/85-OPR-A166-PE-85; SIDE SCAN SONAR LOCATED WRECK LAT 44-07-36.42N,<br>LONG. 68-52-54.50W. FATHOMETER LD 22 FT. LOCAL RESIDENT BARNEY HOLLOWEL (PHONE<br>867-2219) STATES WRECK WAS A TUGBOAT. |        |
| REFERENCE: YEARSUNK SYSTEMNUM 2742                                                                                                    |        |
|                                                                                                    | ▼<br>▶ |
| Form View                                                                                                    |        |